同行评价、青年教师评价操作指南 (含同行、教研室主任、专业负责人、集中听课、青年教师、观摩活动) 一、PC 端操作步骤:

#### 进入系统:

教师从教务系统进入质量评价系统

| 6   | 11末工商大等  |   |   |                                      |        |          |           |     |        |            |                  |                      | 1846   | 入菜单名           |        | Q  |
|-----|----------|---|---|--------------------------------------|--------|----------|-----------|-----|--------|------------|------------------|----------------------|--------|----------------|--------|----|
| 潮   | 科技教务系统欢迎 |   | « | ○ 个人中心                               |        |          |           |     |        |            |                  |                      |        |                |        |    |
|     |          |   | 1 | 1 个人课表信息                             | 数学周历查询 | 📌 学生成結束入 | 📮 专业培养方案  |     | E 1982 |            | - <b>-</b> 87422 | 印建                   |        |                |        |    |
|     | 我的桌面     | > |   |                                      |        |          |           |     |        | 14 2025 2  |                  | Listen (Art          |        |                |        |    |
| \$= | 教学服务     | > |   | 2)停 中选                               | 公園     |          | 显示网境群专及地接 |     | E 202  | 4+2023+2 V | 36TDM            | BAIAG                |        |                |        |    |
|     | 考务成绩     | > |   | 周/节次                                 | 星期一    | 星期二      | 星期三       | 星期四 | 星期五    | 星期六        | 星期日              |                      |        |                |        |    |
| S   | 教学考评     | ~ |   |                                      |        |          |           |     |        |            |                  |                      |        |                |        |    |
|     | 数学质量管理   |   |   | 1~2节<br>(01,02小节)<br>08:00-09:35     |        |          |           |     |        |            |                  |                      |        |                |        |    |
|     | 数师教学评价   |   |   |                                      |        |          |           |     |        |            |                  | 审核通知                 | 0      |                |        |    |
|     | 评价结果查询   |   |   | 3~5节<br>(03,04,05小节)                 |        |          |           |     |        |            |                  |                      |        |                |        |    |
|     | 教师学风测评   |   |   | 09:50-12:15                          |        |          |           |     |        |            |                  |                      |        |                |        |    |
|     |          |   |   | 6~7节<br>(06,07小节)<br>13:40-15:15     |        |          |           |     |        |            |                  |                      |        |                |        |    |
|     |          |   | < |                                      |        |          |           |     |        |            |                  | 教学进程                 | 教学第5周  |                |        |    |
|     |          |   |   | 8~10节<br>(08,09,10小节)<br>15:30-17:55 |        |          |           |     |        |            |                  | 1077                 |        | - =            | Ξ      |    |
|     |          |   |   |                                      |        |          |           |     |        |            |                  | 第五)                  | n<br>1 | 07 08          | 02     | 10 |
|     |          |   |   | 11~13节<br>(11,12,13小节)               |        |          |           |     |        |            |                  | 第七                   | 8      | 14 15          | 16     | 17 |
|     |          |   |   | 18:45-21:10                          |        |          |           |     |        |            |                  | 第八                   | 8      | 21 22<br>28 29 | 23     | 24 |
|     |          |   |   |                                      |        |          |           |     |        |            |                  | <mark>) 成绩</mark> 录入 | ● 柴生评数 | ● 学生这课         |        |    |
|     |          |   |   | 督注                                   |        |          |           |     |        |            |                  | ● 补考报名               | ● 至序报名 | ● 学生报到         | ● 学生注意 | 1  |
|     |          |   |   |                                      |        |          |           |     |        |            |                  | 我的监考                 | 我的课程   | 39.4910        |        |    |
|     |          |   |   |                                      |        |          |           |     |        |            |                  | HEGH                 |        | -south         |        |    |
|     |          |   |   |                                      |        |          |           |     |        |            |                  |                      |        |                |        |    |
|     |          |   |   |                                      |        |          |           |     |        |            |                  |                      |        |                |        |    |
|     |          |   |   |                                      |        |          |           |     |        |            |                  |                      |        |                |        |    |
|     |          |   |   |                                      |        |          |           |     |        |            |                  |                      |        |                |        |    |

#### 选择/预约听课课堂:

1.进入听课评价页面选择对应的任务,选择对应教师, 选择去听课的课堂

1)可在左侧菜单栏进入"课堂评价"->"同行评价"->"听课评价"页面,点击"课表听课"页签

| ◎ 北京工有大等 = |                                   |
|------------|-----------------------------------|
| 首页         |                                   |
| 调停课信息      |                                   |
| 课堂评价 >     |                                   |
| ▶督导评价      |                                   |
| ▶ 领导评价     |                                   |
| ▼同行评价      |                                   |
| 导航页        |                                   |
| 听课评价 →     |                                   |
| 一 我的任务     |                                   |
| 听课反馈       |                                   |
| ▶学生评教      |                                   |
| 首页         | 当前位置: 质量监控 / 课堂评价 / 同行评价 / 听课评价   |
| 调停课信息      | 今日课堂 课表听课 条件听课                    |
| 课堂评价 ~     | 选课推荐理由 分配给我的 申请听课的 重点追踪的          |
| ▶领导评价      | 课堂状态 全部 🗸 监控 全部                   |
| ▼ 同行评价     | 上课日期 自选择日期 教师类别 请选择               |
| 导航页        | 本学期被听状态 按数师 🗸 🎴 被我听过              |
| - 听课评价 →   |                                   |
| 我的任务       |                                   |
| 听课反馈       | 知识产权法                             |
| ▶学生评教      | 上课教师: 刘筠筠(19890902-法学院) 开课单位: 法学院 |

进入课表听课页签后,不同的角色进入选择不同的任务。如作为同行角色要进行同行评价,选择"2025春季学期期中教学检查(同行)"任务,一定要在筛选

条件中选择要评价的评价任务再选择课堂听课。

| 首页      | 当前位置: 质量监控 / 课堂评价 /                                     | 同行评价 / 听课评价 |                        |      |
|---------|---------------------------------------------------------|-------------|------------------------|------|
| 听课配置 >  | 今日课堂 课表听课 新                                             | 条件听课        |                        |      |
| 课堂评价 >  | 学年学期 2024-2025-2                                        | ○ 评价任务*     | 请G64 ×                 | 单位类型 |
| ▶督导评价   |                                                         |             |                        |      |
| AT POTA | 本学期被听状态按教师                                              |             | 2025春季学期期中教学检查(集中听课检查) | 被听过  |
|         |                                                         |             | 2025春季学期期中教学检查 (青年教师)  |      |
| ▼同行评价   | Langer and                                              |             | 2025年春季学期期中教学观摩活动      |      |
| 导航页     | 选择教师 (法) (注) (法) (注) (注) (注) (注) (注) (注) (注) (注) (注) (注 | 周次          | 2025春季学期期中教学检查(专业负责人)  |      |
| - 任务管理  |                                                         |             | 2025春季学期期中数学检查(同行)     |      |
|         | 排序规则                                                    |             | 2025春季学期期中教学检查 (教研室主任) |      |
| 听课评价 →  | 姓名 近一年 近三年 本学期                                          |             |                        |      |
| 我的任务    | 按姓名被听课次数 📑                                              |             |                        |      |

可以选择想听老师的开课单位筛选教师,左侧选 择具体教师,右侧展示教师的课表信息

选择要听课程的开课单位,选择教师

| 前位置:质量监控 / 课堂评价 / 督导   | 导评价 / <mark>听课评价</mark>         |                        |                  |                                                       |                                 |            |            |
|------------------------|---------------------------------|------------------------|------------------|-------------------------------------------------------|---------------------------------|------------|------------|
| 今日课堂 课表听课 条件           | 听课                              | 选择评价                   | 任务               |                                                       | <b>选择开课单</b>                    | 位          |            |
| 学年学期                   | 评价任务                            | 单位类型                   | 选择单位             |                                                       | 教研室                             | 教师类别       |            |
| 2024-2025-2            | 2025春季学期期中教学 ~                  | 开课単位 〜                 | 经济学院             | ×                                                     | 请选择 >                           | 请选择        | ~          |
| 本学期被听状态 按数师            | ~ 🔛 被我听过                        | 📲 被其他人听过 🐵             | 过 👸 小组听课成员       | 奏艳梅 ×                                                 | ×                               |            |            |
|                        | 选择教师                            |                        |                  |                                                       |                                 |            |            |
| 报教师 月                  | 款 1 2 3 4 5 6                   | 7 8 9 10 11 12 13 1    | 4 15 16 17 18 19 | 20 21 22                                              |                                 | 显示调课(      |            |
| 清極入                    |                                 | 明一(04-21) 星期二(04-22)   | 星期三(04-23)       | 星期四(04-24)                                            | 星期五(04-25)                      | 星期六(04-26) | 星期日(04-27) |
| 路 近一年 近三年 <u>本学期</u> 、 | 可输入教师姓名热                        | 思察上面选择的升课 <sup>9</sup> | 自位下的教师           | 经济管理综合实践 📱                                            |                                 |            |            |
| 数性名被听课次数 示             | (01、02小节)<br>⊙ 08:00~09:35      | <b>归,</b>              | <u>教师的</u> 保衣后标  | 部経時-M201/開始[221-22<br>2]班                             |                                 |            |            |
| Plannanan (            | / 展示上面选择的                       | 的开课单位下的所有」             | 上课教师             | (7-mm78/co./.m1%)                                     |                                 |            |            |
|                        | 3~5节<br>(03、04、05小节)            |                        |                  | 经济管理综合头线 ■<br>TEXPO 05: 11:10日公<br>部经路-M201/度经[221-22 |                                 |            |            |
| 5.2014(20100706)       | <ul> <li>Ø9:50~12:15</li> </ul> |                        |                  | 2141                                                  |                                 |            |            |
|                        | 6~7节                            |                        |                  |                                                       |                                 |            |            |
| ERIS(20470004)         | (08、07小节)<br>② 13:40~15:15      |                        |                  |                                                       | 部/又3-201(可關時)/注<br>算机[221-222]班 |            |            |
|                        |                                 |                        |                  |                                                       |                                 |            |            |

## 课表显示当前周次,可在这选择听课的周次

| 选择教训币         | 周次 1 2 3 4                              | 56789       | 10 11 12 13 14 | 15 16 17 18 19 | 20 21 22   |            | 显示陶渠       | 🚺 显示已删除 (  |
|---------------|-----------------------------------------|-------------|----------------|----------------|------------|------------|------------|------------|
| 諸組入 の         | 星期                                      | 壆期──(04-21) | 星期二(04-22)     | 星期三(04-23)     | 壆期四(04-24) | 星期五(04-25) | 星期六(04-26) | 星期日(04-27) |
| 括 近一年 近三年 本学期 | 1~2节<br>(01、02小节)<br>② 08:00~09:35      |             |                |                |            |            |            |            |
|               | 3~5节<br>(03, 04, 05小时)<br>② 09:50~12:15 |             |                |                |            |            |            |            |
|               | 6~7节<br>(08、07小节)<br>④ 13:40~15:15      |             |                |                |            |            |            |            |
|               | 8~10节<br>(08、09、10小节)<br>① 15:30~17:55  |             |                |                |            |            |            |            |
|               | 11~13节                                  |             |                |                |            |            |            |            |

### 当前时间之前的课堂可直接进行评价

周次 1 2 3 4 5 6 7 8 9 10 11 12 13 14 15 16 17 18 19 20 21 22

| 星期                                    | 星期一(04-21) | 星期二(04-22) | 星期三(04-23) | 星期四(04-24) |
|---------------------------------------|------------|------------|------------|------------|
| 1~2节<br>(01、02小节)<br>② 08:00~09:35    | 徽观经济学      |            |            |            |
| 3~5节<br>(03、04、05小节)<br>② 09:50~12:15 | 评价 详情      |            |            |            |
|                                       |            |            |            |            |

## 点击评价,选择听课节次,点击确定

| 到果教师· <b>高扬(10000406) 🔳</b>                        | 上课地点:居然商科楼庙              | 脉神楼202 |
|----------------------------------------------------|--------------------------|--------|
| _课周次:8                                             | 上课节次:星期1第03~0            | 5小节    |
| :课班级:数字书院一班                                        |                          |        |
| 如而被听次数筛选: 请选择                                      |                          |        |
| [1999년 1972] [···································· |                          |        |
| 如已被听:本学期0次近一年                                      | 0次近三年0次                  |        |
| 如而已被听:本学期0次/近一年<br>如而的课程已被听:本学期0次/                 | 0次近三年0次<br>近一年0次近三年0次    |        |
| 如而已被听:本学期0次近一年<br>如而的课程已被听:本学期0次/<br>请选择节次         | :0次/近三年0次<br>近一年0次/近三年0次 |        |

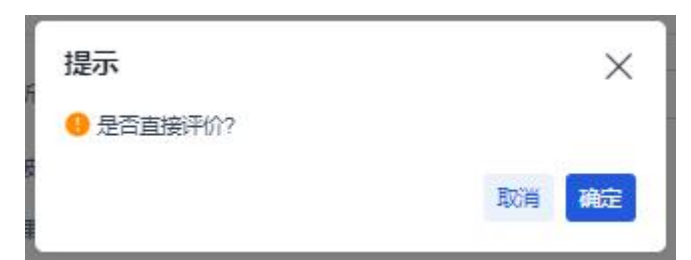

选择是否直接评价,点击确定即进入评价表进行评价, 点击取消后可在我的任务页面查看我的听课记录后续 进行评价

| π                                             | 当前位置: | 质量监控 / 课算       | 5年67 / 同行评6 | ↑/ 我的任务        |                 |          |      |                |        |        |                        |          | C   |
|-----------------------------------------------|-------|-----------------|-------------|----------------|-----------------|----------|------|----------------|--------|--------|------------------------|----------|-----|
| 亨思信息<br>公平价                                   |       | 工作量任务<br>0 等时   |             |                | 已完<br>已完<br>1 学 | 定作量<br>时 | E    | *完成I<br>1 0 学时 | 作量     |        |                        | 完成进度     | 100 |
| <ul> <li>▶ 督导汗价</li> <li>&gt; 领导汗价</li> </ul> | 分配给多  | tes million     | ŧ           |                |                 |          |      |                |        |        |                        |          |     |
| ▼ 同行评价                                        | 学年学期  | 2024-2025-      | 2 ~         | 评价任务 请选择       |                 | - 周次 遺鉱入 | 授课教师 | 遺輸入            | 课程名称   | 输入     | 听课标识 请选择               |          |     |
|                                               | 听课状态  | 2 <u>1</u> 28 * | 提交1 日提交     | 1   日智存0   退回0 |                 |          |      |                |        |        |                        |          |     |
| 我的任务 「                                        | 序号    | 教师账号            | 授課款师        | 所属单位           | 课程编号            | 课程名称     | 开课单位 | 上课班级           | 教学楼    | 上课地点   | 日                      | 双消听这堂课   |     |
| Pt∩ >                                         | 1     | 20080502        | 李陰          | 法学院            | 030101C         | 经济法      | 法学院  | 法学[243-24      | 法学楼 (原 | 法学楼104 | 星期1第08~10小节<br>计共入 计平台 | · 호텔 주/? |     |
| 行课/免评                                         | 2     | 19890902        | 刘翊筠         | 法学院            | 030101D         | 知识产权法    | 法学院  | 法学24 (二        | 法学楼(原  | 法学楼205 | 星期3第03~04小节            |          |     |
|                                               |       |                 |             |                |                 |          |      |                |        |        |                        |          |     |

# 进入评价页面进行评价

|        |                    |        | 微观经济学            | (高扬) 督导听课浴 | 阶表       |      | ×            |  |  |  |  |  |
|--------|--------------------|--------|------------------|------------|----------|------|--------------|--|--|--|--|--|
| 果程信息   |                    |        |                  |            |          |      | *必填▼可编辑      |  |  |  |  |  |
| 开课单位   | 经济学院               | 课程名称   | 微观经济学            | 课程属性       | 校管学科必修课程 | 课程类别 | 学科基础课程       |  |  |  |  |  |
| 授课教师   |                    | 所属单位   | 经济学院             | 职称         | 教授       | 授課地点 | 居然商科楼/商科楼202 |  |  |  |  |  |
| 授课时间   | 2025-04-21         | 授课节次   | 星期1第03~05小节      | 授课班级       | 数字书院一班   | 听课人  |              |  |  |  |  |  |
| 是否一流课程 | A                  | 授课形式   |                  | 授課内容       |          | 选课人数 | 39           |  |  |  |  |  |
| 到課人数   | -                  | 十 迟到人数 | -                | + 是否思政课    | ○ 是 ⑧ 否  |      |              |  |  |  |  |  |
|        | 編輯、描入、 格式、 表格。     |        |                  |            |          |      |              |  |  |  |  |  |
|        | Verdana - 11pt - 2 |        |                  |            |          |      |              |  |  |  |  |  |
| 听课内容   | 输入听课内容, 非必填        |        |                  |            |          |      |              |  |  |  |  |  |
| 附件     | +振加                | 上传听    | <b>i</b> 课附件,非必填 |            |          |      |              |  |  |  |  |  |

|              | 价表 (同行评价)                       | 选择指标库 ~                                                                                                    |                       |        |               |                   |
|--------------|---------------------------------|----------------------------------------------------------------------------------------------------|-----------------------|--------|---------------|-------------------|
| 级指标          | 2级指标                            | 评价指示                                                                                                    | 评价 (选择您认为<br>合适的评价栏目) | 指标满分   | 得分            | 备注                |
|              |                                 | TALL AND A THE ADDRESS AND A THE ADDRESS AND A T |                       | 8      | <u>ب</u><br>ج |                   |
|              | ₩CX0/07400                      |                                                                                                    | 村具体指标评分 _             | 8      | <u>ن</u> ک    |                   |
|              |                                 | **************************************                                                                                                    |                       | 8      | <u>ن</u>      |                   |
|              | 款学内容                            | an and the second                                                                                                    |                       | 8      | <u>٠</u> 🗘    |                   |
|              |                                 | CEMPULI, STRAIGE, MARTINE, STRAIST                                                                                                    |                       | 8      | ÷ ۵           |                   |
|              |                                 | 1                                                                                                    |                       | 10     | ج             |                   |
| 如风方面         | 款学方法                            |                                                                                                    | <b>~</b> 3            | 4      | ث ث           |                   |
|              |                                 |                                                                                                    |                       | 4      | · 分           |                   |
|              |                                 |                                                                                                    |                       | 7      |               |                   |
|              |                                 | 主观意见评价                                                                                                    |                       | llan". |               | 0/2               |
| 国            | 低分时需要填写                         | 主观意见评价<br>低分原因                                                                                                    |                       | Tin)   |               | 0/2               |
| 東因<br>技<br>街 | 低分时需要填写化                        | 主观意见评价                                                                                                    |                       | Bin()  |               | 0/2               |
| 東国           | 低分时需要填写(<br>在课老师呵见<br>纽建和阿风 可以反 | 主观意见评价<br>低分原因<br>馈意见给任课教师                                                                                                    |                       | Τα:    |               | 0/21              |
|              | 低分时需要填写(<br>在课老师可见<br>田建新研究 可以反 | 主观意见评价<br>低分原因<br>"馈意见给任课教师<br>+ 新题课题                                                                                                    | L                     | he;    |               | 0/2<br>0/2<br>0/1 |

提交后不可修改分数及评价内容,暂存后还可进行修改,注意暂存不统计计入已评价数据,即不提交相当 于在系统没有完成听课

评价完后可在听课记录页面查看评价内容,暂存的评 价也可以在这进入查看和提交

| ・首页     |   | 当前位置: 唐  | 5星监控 / 课室          | DANU ( IENZAHI | 介/我的任务         |         |          |      |           |        |            |             |         | 令 返回 |
|---------|---|----------|--------------------|----------------|----------------|---------|----------|------|-----------|--------|------------|-------------|---------|------|
| ・ 调停课信息 |   |          | 工作最任务              |                |                | 8##     | 8工作量     |      |           | 2作量    | J = j      |             | が注意     | 100% |
| 课堂评价    | ) |          | 0 <del>(</del> #85 |                |                | ≅ 2∌    | 时        |      | 🙂 0 学时    |        |            | 9 —         |         |      |
| 督导汗价    | • |          | 6 materia          |                |                |         |          |      |           |        |            |             |         |      |
| 领导评价    | - | 77804344 |                    |                |                |         |          |      |           |        |            |             |         |      |
| 同行评价    |   | 学年学期     | 2024-2025-2        | 2 ~            | 评价任务 请选择       |         | - 周次 清給入 | 授课教师 | 海榆入       | 课程名称   | <b>趙</b> 入 | 听课标识 请选择    |         |      |
| • 导航页   |   | 听课状态     | 全部未                | 慶交1 E提交        | 2   已智存0   退回0 |         |          |      |           |        |            |             |         |      |
| • 听课评价  |   | 听课记录     |                    |                |                |         |          |      |           |        |            |             |         | (6)  |
| • 我的任务  |   |          |                    |                |                |         |          | -    |           |        |            | 进入评价        | 取消听这堂   | 課    |
| • 听课反馈  |   | 序写       | axa hara           | 150#9394       | Printelly      | 课程编写    | 1線徑為杯    | 并陳華位 | 上课组织      | 教学校    | 上课地点       | LIXPX       | BRTF    | _    |
| 学生汗教    | - | 1        |                    |                | 经济学院           | 020402C | 流動经济学    | 经济学院 | 贸经241班    | 文2楼    | 文2-212     | 星期5第03~05小节 | 神的 取用研究 |      |
| 专项评价    | • | 2        |                    |                | 法学院            | 030101C | 经济法      | 法学院  | 法学[243-24 | 法学楼 (原 | 法学楼104     | 星期1第08~10小节 | 查看评价    |      |
| 申请听课/免评 |   | 3        |                    |                | 法学院            | 030101D | 知识产权法    | 法学院  | 法学24 (二   | 法学楼 (原 | 法学楼205     | 星期3篇03~04小节 | 査看任∞    |      |
|         | 1 |          |                    |                |                |         |          |      |           |        |            |             |         |      |

提交后表示完成听课任务,如果该课堂评价时没有填 写教师反馈意见那该课堂的评价已结束,如果填写了 教师反馈意见可在听课反馈页面查看授课教师是否有 回复反馈,小红点表示有未读回复。

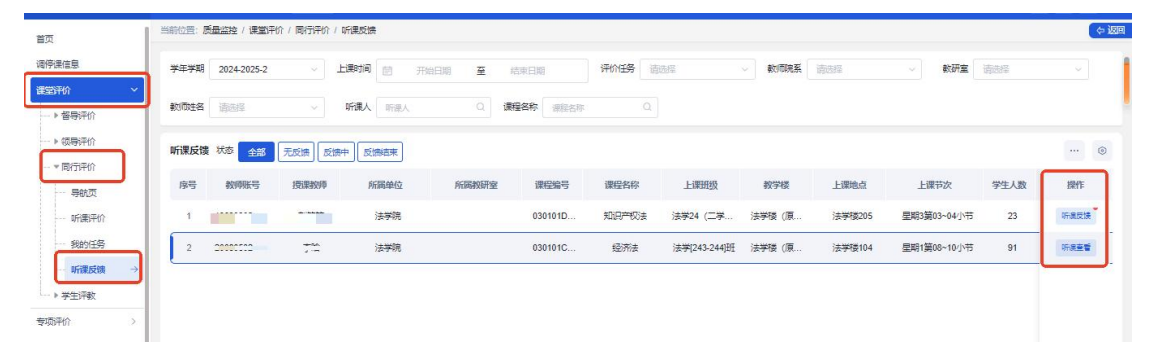

当前时间之后的课堂需先预约,预约后可在听课记录 页面看到预约的课程,课堂上课后才可进行评价

| 星期                                 | 星期(04-21)                                                | 星期二(04-22) | 星期三(04-23) | 星期四(04-24) | 星期五(04-25)     | 星期 |
|------------------------------------|----------------------------------------------------------|------------|------------|------------|----------------|----|
| (03、04、05小节)<br>④ 09:50~12:15      | 部间两科模2021数子书册一<br>班                                      |            |            |            |                |    |
| 6~7节<br>(08、07小节)<br>⊙ 13:40~15:15 |                                                          |            |            |            | 微观经济学          |    |
|                                    | <b>微加经济学</b><br>高扬08~10小节/3-16周/全<br>部/商科楼201/数字书読一<br>班 |            |            |            | <b>預約</b>   详情 |    |
| 8~10节                              | 调课                                                       |            |            |            |                |    |
| 8~10节<br>(08.09.10小节)              | 部间4年度2011数学书版。<br>班                                      |            |            |            | 1989 PFTa      |    |

已预约课程在课程未结束之前不允许评价,点击评价 会提示

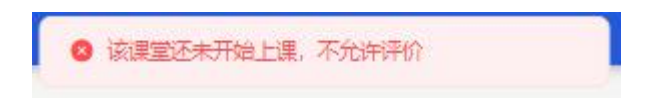

2) 也可进入"条件听课"按照想要搜索的教师姓 名及其它条件进行听课

| 18               | 今日课堂        | 2 课表听道     | 条件听课   |               |              |                   | jě        | 电择对应 | 的评价任务    |       |            |         |
|------------------|-------------|------------|--------|---------------|--------------|-------------------|-----------|------|----------|-------|------------|---------|
| ۲ ×              | 学年学期        | 2024-2025- | 2      | 评价任务" 2025春季马 | 4期期中教学检查(青年教 | (市) - 単位2         |           |      | 透標单位 请告报 |       | <b>教研室</b> |         |
| 导评价              | \$100000 BI | 100A       |        |               | Q            | 筛道                | 选条件       |      |          |       | 更多筛选领      | 条件      |
| 行手の              | 本学期被        | 新状态 接動     | sā.    | ~ 🦉 被我听过      | ■ 被其他人听过 🔘   | - 未被听             | 过 👸 小组听课成 |      |          |       |            |         |
| 9980.4<br>后期手价 → |             |            |        |               |              |                   |           |      |          |       |            | 显示方式 実格 |
| 段的任务<br>< 集成地    | 序号          | 松甲胺号       | 授業政府   | 所國院展          | 所属救研室        | 课程编号              | 课程名称      | 课程类别 | 开课单位     | 开课教研室 | 上课班级       | 操作      |
| EIF#X            | 3           | 20000741   |        | 经济学院          |              | 020308F2<br>D2007 | R语言及精     | 专业课  | 经济学院     |       | 保险[231-23  | 0/9.82  |
| 2                | 2           |            | 2452   | 经济学院          |              | 020308F2<br>D2007 | R语言及随     | 专业课  | 经济学院     |       | 保险[231-23  | 选择常堂    |
| BH >             | 3           | *******    | -diam  | 经济学院          |              | 020308F2<br>D2007 | R语言及题     | 专业课  | 经济学院     |       | (期일[231-23 | 3982    |
| 2                | 4           | 20204004   | - 11 m | 经济学院          |              | 020308F2<br>D2007 | R语言及稿     | 专业课  | 经济学院     |       | (開始[231-23 | 3922    |
|                  |             |            |        |               |              |                   |           |      |          |       |            |         |

筛选出想要听的教师的课程点击列表右侧"选择课堂" 按钮

序号 教师账号 授课教师 所属院系 开课单位 开课教研室 操作 所属教研室 课程名称 课程类别 上课班级 课程编号 ■ 020308F2 D2007 R语言及精... 1 2000711 - 2 202 经济学院 选择课堂 专业课 经济学院 保险[231-23.. 进去后选择听课周次和节次,点击确定即听课成功, 随后可进行评价

| 选择/预约课堂        |               |                    | × |
|----------------|---------------|--------------------|---|
| R语言及精算应用((     | 020308F2D20   | 07) 🔳              |   |
| 授课教师:古形在(2001  | CC7.14) 🔛     | 上课地点:文2楼/文2-311    |   |
| 上课周次:13-16     |               |                    |   |
| 上课班级:保险[231-23 | \$2]HE        |                    |   |
| 教师被听次数筛选:      | 请选择           |                    | ~ |
| *>             | WHOLE MONTOCE |                    |   |
| 教师已被听: 本字期0    | 次位一年0次位       | 年0次                |   |
| 教师的课程已被听: オ    | 本学期0次/近一年     | E0次/ <u>近三</u> 年0次 |   |
| 请洗柽节次          |               |                    |   |
|                |               |                    |   |
| 听调制 [13]       | 14 15         | 16                 |   |
| 听课节次* 🗌 0      | 01 🗌 02       |                    |   |
|                |               |                    |   |
| F课节次 星期5篇      | 至01~02小节      |                    |   |
| 上课节次 星期53      | 第01~02小节      |                    |   |
| 上课节次 星期53      | 第01~02小节<br>消 |                    |   |

二、手机端操作步骤:

手机连接校园网后,在网页输入网址 https://jxpjgl.btbu.edu.cn/进入移动端系统,输入账号 密码,账号密码和教务系统一致

点击首页"同行评价"进入同行评价的自主听课 页面

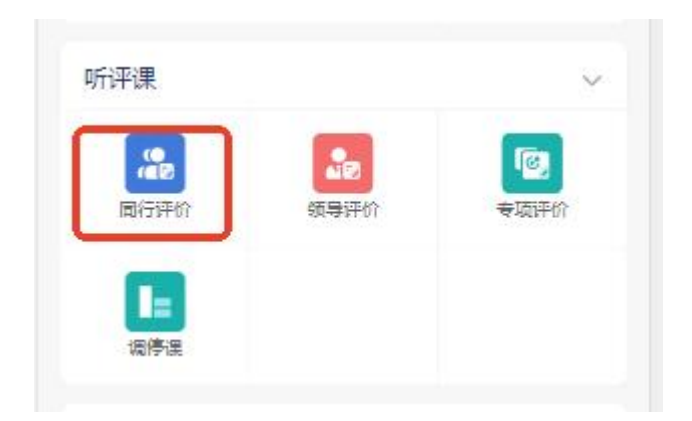

| <                         | 同行评价             |                                        |
|---------------------------|------------------|----------------------------------------|
| Q 课程名称/授课                 | 果較师/周次           | 篇选                                     |
| 🔲 课表听课                    | 🛛 条件听课           | ◎ 今日課堂                                 |
| 评价状态。                     | ○ 有反馈            | 评价时间▼                                  |
| 知识产权法 📑                   | 是交               | <b>9</b>                               |
|                           | 法学24 (二学位) 班     | 23人                                    |
| 🕲 2025-04-23 📃            | 期3第03~04小节 预约节》  | 欠: 04                                  |
| 恩 法学模(原文一楼                | e)               | 5-04-23 15:14:29                       |
|                           | 宣看评价             | 反馈                                     |
| 经济法已提交                    |                  | 无反馈                                    |
| 上学院                       | 法学[243-244]班 91) | <                                      |
| <sup>©</sup> 2025-04-21 ₽ | 期1第08~10小节 预约节次  | 欠: 08                                  |
| ◎ 法学模(原文一楼)               | () 🗟 法学楼104 2025 | 5-04-23 10:52:29                       |
|                           |                  | 宣新评价                                   |
| <b>送</b><br>自主听课          | <u>я</u>         | 11111111111111111111111111111111111111 |

点击"课表听课"进去选择要评价的任务,点击 进入听课评价页面

| <                                                                                                    | 同行评价                                                                                   |                                                            |
|----------------------------------------------------------------------------------------------------|----------------------------------------------------------------------------------------|------------------------------------------------------------|
| Q 课程名称/把                                                                                                    | 受课数师/周次                                                                                | 筛选                                                         |
| 🔲 课表听课                                                                                                    | 2 条件听课                                                                                 | □ 今日课堂                                                     |
| 评价状态。                                                                                                    | ()有反馈                                                                                  | 评价时间                                                       |
| 知识产权法                                                                                                    | 已提交                                                                                    | E                                                          |
|                                                                                                    | 端 法学24 (二学位) 班                                                                         | 23人                                                        |
| <sup>(9)</sup> 2025-04-23                                                                                        | 星期3第03~04小节 预约节)                                                                       | 欠: 04                                                      |
|                                                                                                    |                                                                                        |                                                            |
| 恩·法学楼(原文-                                                                                                    | - 懐)   魯 法学様205 202<br>音丢评价                                                            | 5-04-23 15:14:29                                           |
| 息 法学授 (原文-<br>经济法 已總)                                                                                            | -'''使)                                                                                 | 5-04-23 15:14:29<br>反馈<br>无反物                              |
| <ul> <li>2) 法学授(原文-</li> <li>经济法 已提取</li> <li></li> <li>上学時</li> </ul>                                           | -读) -读注学楼205 202<br>宣香评价<br>5 法学[243-244]班 91,                                         | 5-04-23 15:14:29<br>反馈<br>无反的                              |
| <ul> <li>显 法学楼(原文-</li> <li>经济法 已提取</li> <li>一、上学時</li> <li>③ 2025-04-21</li> </ul>                              | -读) - 違 法学楼205 202<br>宣香评价<br>2<br>3 法学[243-244]班 91,<br>星期1第08~10小节 预约节               | 5-04-23 15:14:29<br>反馈<br>无反射<br>文: 08                     |
| <ul> <li>◎ 法学様(原文-</li> <li>经济法 已提取</li> <li>→→</li> <li>上学時</li> <li>③ 2025-04-21</li> <li>◎ 法学様(原文-</li> </ul> | - '''使)                                                                                | 5-04-23 15:14:29<br>反馈<br>无反物<br>欠: 08<br>5-04-23 10:52:29 |
| <ul> <li>◎ 法学楼(原文-</li> <li>经济法 已線</li> <li> 上学時</li> <li>③ 2025-04-21</li> <li>◎ 法学楼(原文-</li> </ul>             | -读) @ 法学楼205 202<br>宣看评价<br>5 法学[243-244]班 91,<br>星期1第08~10小节 预约节)<br>-读) @ 法学楼104 202 | 5-04-23 15:14:29<br>反馈<br>无反约<br>大: 08<br>5-04-23 10:52:29 |

| <                        | 任务选              | 择        |     |
|--------------------------|------------------|----------|-----|
|                          | 2024-202         | 25-2     |     |
| 评价任务                     |                  |          |     |
| 2025春季                   | 学期期中教学检查         | (青年教师)   | 进行中 |
| 开启置名                     | 未开启听课内容必填        | 未开启不显示评价 | 结果  |
| () 2025-02-0             | 01~2025-04-27 国北 | 京工商大学    |     |
|                          |                  |          | 進入  |
| 2025春季                   | 学期期中教学检查         | (专业负责人)  | 进行中 |
| 开启置名                     | 未开启听课内容必填        | 未开启不显示评价 | 结果  |
| @ 2025-02-0              | 01~2025-04-27 国北 | 京工商大学    |     |
|                          |                  |          | 進入  |
| 2025春季                   | 学期期中教学检查         | (同行) 进行中 |     |
| 开启置名                     | 未开启听课内容必填        | 未开启不显示评价 | 结果  |
| <sup>(1)</sup> 2025-02-0 | 01~2025-04-27 同北 | 京工商大学    |     |
|                          |                  |          | 進入  |
| 2025春季                   | 学期期中教学检查         | (教研室主任)  | 进行中 |
| 开启匿名                     | 未开启听课内容必填        | 未开启不显示评价 | 结果  |

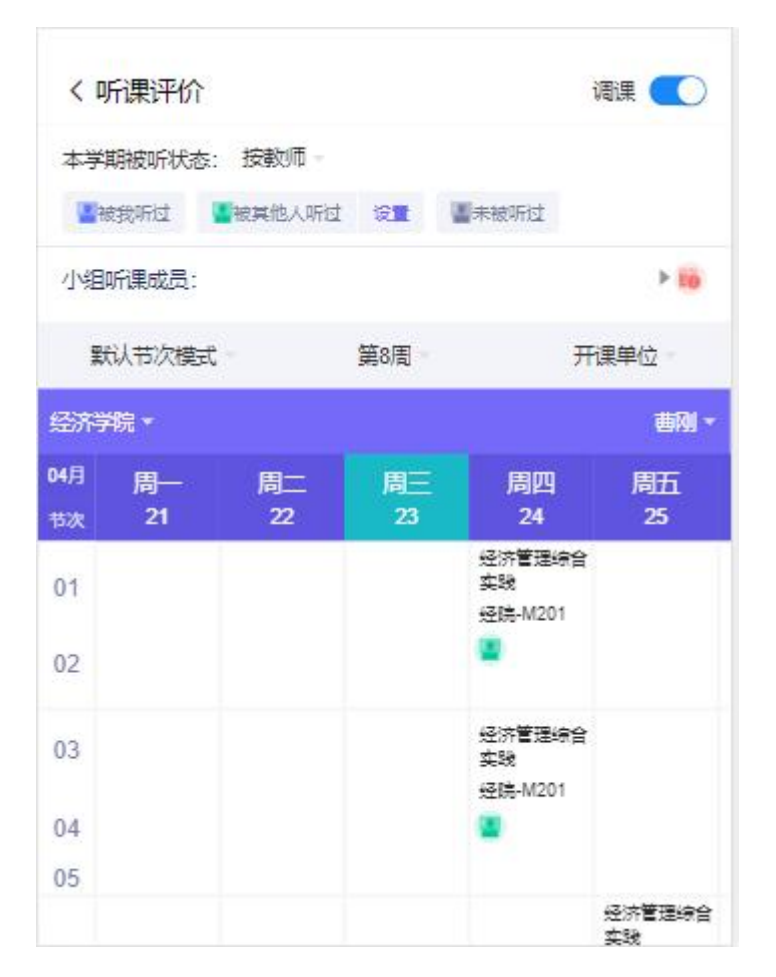

可选择周次,选择开课单位和教师,查看选择的 教师的课表信息

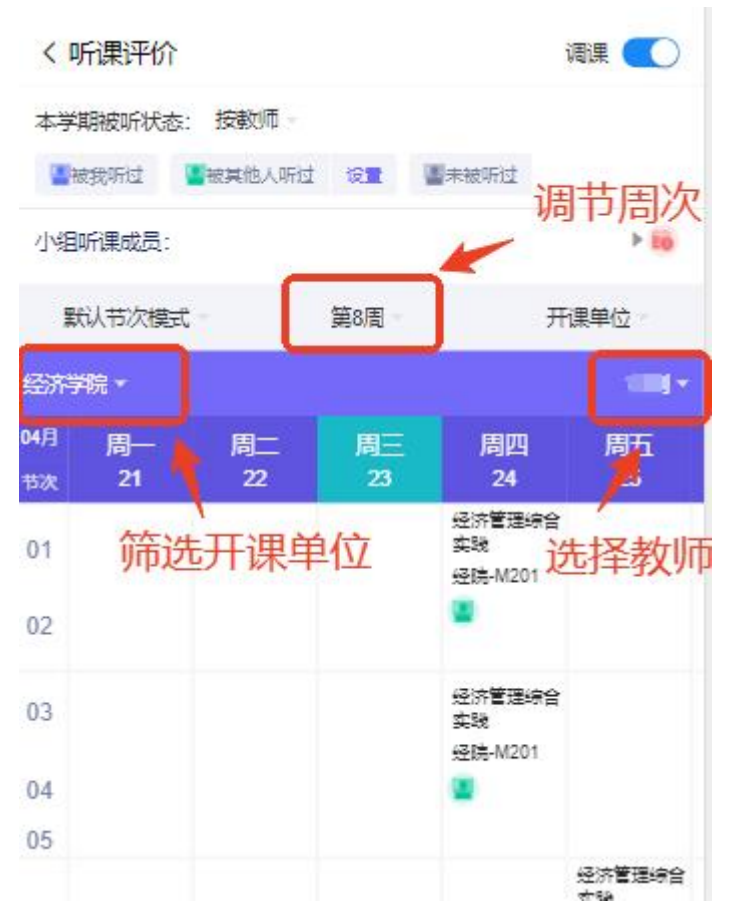

点击课表中的课程进行评价和预约,评价和预约 规则与 pc 端一致,当前时间前的课程可评价,当前时 间之后的课程可预约

| 体育 (三) (PAEA1G                                              | 2002)                             |
|-------------------------------------------------------------|-----------------------------------|
| 上课周次:5                                                      |                                   |
| 上课节次: <b>星期2第03~04</b>                                      | 小节                                |
| 授课教师 <b>:10</b>                                             | no)                               |
| 上课地点:良乡田径场/篮                                                | 球场 (东区)                           |
| 上课 <b>电商类[231-232]班</b> ,<br>班 <b>气[231-232]班,智能</b><br>级:班 | 数管[231-232]班,电<br>[231-232]班,光电23 |
| 教师已被听: 📳                                                    |                                   |
| 本学期0次/近一年0次/近                                               | 三年0次                              |
| 教师的课程已被听: 🖉                                                 | _                                 |
| 本学期0次/近一年0次/近                                               | 三年0次                              |
| 选择节次                                                        |                                   |
| 03                                                          |                                   |
| 04                                                          |                                   |
| 取消                                                          | 保存                                |
|                                                             |                                   |

# 选择节次点击"保存" 弹出确定按钮点击"确认"

| 是否 | 确定? |
|----|-----|
| 取消 | 确认  |
|    | PDV |

弹出操作成功页面

| 操作成   | 功!   |
|-------|------|
| 立即    | 平价   |
| 返回上一级 | 返回首页 |
|       |      |
|       |      |
|       |      |
|       |      |
|       |      |
|       |      |

# 选择是否立即评价 点击立即评价则进入评价页面

| く听课评价   |       |                   |    |    |
|---------|-------|-------------------|----|----|
| 到课人数    |       |                   |    | +  |
| 迟到人数    |       |                   |    | +  |
| 是否思政课 4 | 扁写听课内 | 容,非               | 必填 | 否〉 |
| 听课内容    | *     |                   | 保存 |    |
|         | E     |                   |    |    |
| 附件      |       | <del>1 /</del> 24 | 新調 | 1  |
|         |       | 121 <del>1</del>  |    |    |
|         | /1%a  | UTUI              |    |    |

点击开始评价

|                                     | 分                                | 0.1                                                                                                    |
|-------------------------------------|----------------------------------|----------------------------------------------------------------------------------------------------|
| L 11                                | 75                               | פות                                                                                                    |
| 遵纪守时,仪表得                            | 体,授课情绪饱满、                        | 自信                                                                                                    |
| 0                                   |                                  |                                                                                                    |
| 低分原因                                |                                  | ** ***                                                                                                 |
| 请输入低分原因                             |                                  |                                                                                                    |
| 总分                                  |                                  | 0分总                                                                                                    |
|                                     |                                  |                                                                                                    |
| 教师教学方面的具(<br>容、方法、特色等)<br>请输入评价内容   | 本评价与建议(对教<br>方面的具体评价和建           | (师在教学态度<br>[议)                                                                                         |
| 教学保障设施的问题<br>环境卫生、噪声干排<br>等,如有问题和建设 | 题与建议(线下教学<br>优等,线上教学视频<br>义请填写。) | "设备、门窗桌<br>)<br>)<br>)<br>)<br>)<br>)<br>)<br>)<br>)<br>)<br>)<br>)<br>)<br>)<br>)<br>)<br>)<br>)<br>) |
| 请输入评价内容                             |                                  |                                                                                                    |

评价完成后点击暂存或点击下一步

点击暂存后可在自主听课页面查看并选择是否继续评 价

| Q、课程名称/授课题       | feitur (TEL)-               |                   |
|------------------|-----------------------------|-------------------|
|                  |                             | 筛选                |
| 🔲 课表听课           | 🖪 条件听课                      |                   |
| 平价状态▼            | 有反馈                         | 评价时间。             |
| 知识产权法 已退         | ξ                           | <b>ب</b>          |
| 法学院              | 法学24 (二学位) 班                | 23人               |
| ③ 2025-04-23 星期3 | 3第03~04小节                   | (次: 04            |
| ② 法学授(原文一使)      | 凰 法 <mark>学楼</mark> 205 202 | 25-04-23 15:14:29 |
|                  | Ŧ                           | I著评价 反馈           |
| 经济法已提实           |                             | 无反馈               |
| 法学院              | 去学[243-244]班 91             | λ.                |
| ③ 2025-04-21 星期1 | 第08~10小节 预约节                | 次:08              |
| 恩 法学模(原文一模)      | 恩 法学楼104 202                | 25-04-23 10:52:29 |
|                  |                             | 宣看评价              |
| Ē                | 1                           |                   |

点击下一步则进行听课反馈,反馈给教师,并提交

| 〈 评价表             |    |
|-------------------|----|
| 听课反馈 (任课老师可见)     | 新增 |
| 反馈1               |    |
| 增输入反线信息,该信息任课者何可见 |    |
| ○ 将该老师设为跟进对象      |    |
| 暂存                | 提交 |

提交完成及表示评价完成

也可进入条件听课页面根据条件筛选课堂进行听课

| <                          | 同行评价             |                     |
|----------------------------|------------------|---------------------|
| Q 课程名称/授课                  | 教师/周次            | 筛选                  |
| 🙂 课表听课                     | 8 条件听课           | □ 今日课堂              |
| 评价状态。                      | ()有反馈            | 评价时间▼               |
| 知识产权法 已調                   | B交               | P                   |
| 法学院                        | 法学24 (二学位) 班     | 23人                 |
| (9 2025-04-23 屋裏           | 13第03~04小节 预约节次  | 大: 04               |
| 息 法学授(原文一 <mark>楼</mark> ) | 息 法学模205 2025    | 5-04-23 15:14:29    |
|                            | 童                | 看评价 反馈              |
| 经济法已服变                     |                  | 无反馈                 |
| : 法学院                      | 法学[243-244]班 91人 | <ul> <li></li></ul> |
| ③ 2025-04-21 문부            | 月1第08~10小节 预约节次  | 大: 08               |
| 恩 法学授(原文一 <del>模</del> )   | 島 法学楼104 2025    | 5-04-23 10:52:29    |
|                            |                  | 宣看评价                |
|                            |                  |                     |

| <     | 条件听课  |       |
|-------|-------|-------|
| 星期    |       | 请远择 > |
| 节次    |       | 请选择 > |
| 教师    | 请选择 > | 请榆入   |
| 课程    | 请选择 > | 请输入   |
| 教师类别  |       | 请选择 > |
| 教学楼   |       | 请选择 > |
| 上课地点  |       | 请选择 > |
| 课程类别  |       | 请选择 > |
| 开课类别  |       | 请选择 > |
| 分配给我的 |       | 请选择 > |
| 重置    |       | 筛选课堂  |

| 学年学期   |            | 2024-2025-2 | > |
|--------|------------|-------------|---|
| 时间模式   |            | 默认节次模式      | > |
| 评价任务   | 2025春季学期期中 | 中教学检查 (同行)  | > |
| 被听状态   | 请选择 >      | 请选择         | > |
| 小组听课成员 | -          |             | > |
| 单位类型   |            | 请选择         | > |
| 选择单位   |            | 请选择         | > |
| 开始时间   |            | 请选择         | > |
| 结束时间   |            | 请选择         | > |
| 选择教研室  |            | 请选择         | > |
|        |            |             |   |

条件听课

<

## 输入筛选条件后点击筛选课堂,查看课堂列表

| <                       | 条件筛选                  |
|-------------------------|-----------------------|
| 共7条记录                   | 🔚 被我听过 💶 被其他人听        |
| <br>创业理论与实践-IE          | 3L1B3E009-临班205 📳     |
| 经济学院 1-16周              | 52人                   |
| ③ 星期2第11~13小节           | 息文3楼 島文3-204 (可翻转)    |
| 日前120000025<br>经济管理综合实践 | 选择理型                  |
| 经济学院 1-10周              | 64人                   |
| ③ 星期4第03~05小节           | 息 经院接   息 经院-M201     |
|                         | 选择課堂                  |
| 世間 00000000             |                       |
| 经济管理综合实践                | -ECOA3B3001-计算机[221-ź |
| 经济学院 1-10周              | 75人                   |

选择要听的课程选择课堂,选择周次和节次点击 保存即听课成功

| 50 | 听课周次 | 选择听课周次 >    |
|----|------|-------------|
|    | 上课节次 | 星期2第11~13小节 |
|    | 上课时间 |             |
|    | 11   |             |
|    | 12   |             |
|    | 13   |             |
|    | 取消   | 保存          |
| 2  |      |             |

评价步骤与上述一致

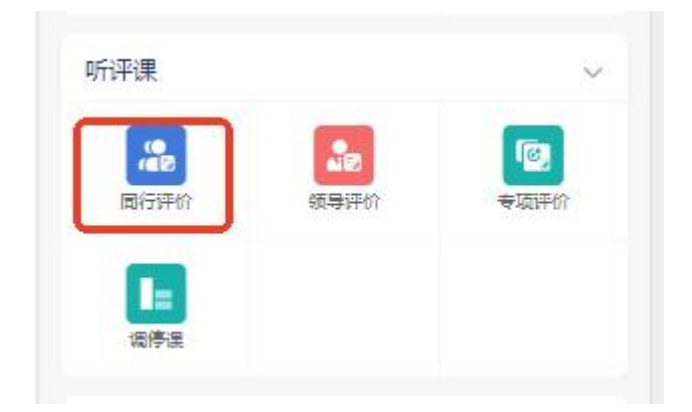

进入同行评价页面,自主听课页面可以看到自己听过 或已预约的课程信息,可点击评价或取消听课,点击 评价可进入评价页面评价

| <                                | 同行评价                              |                                        |
|----------------------------------|-----------------------------------|----------------------------------------|
| Q、课程名称/授                         | 果教师/周次                            | 筛选                                     |
| 🛛 课表听课                           | 0条伸缩                              | 3 今日運堂                                 |
| 评价状态<br>③ 2025-04-21 ■           | <b>有反馈</b><br>第1第08~10小节 预约节次:    | 评价时间 <del>*</del><br>08                |
| 恩 法学模(原文一 <sup>4</sup>           | 章)   息 法学楼104   2025-04           | -23 10:52:29                           |
| 流通经济                             | 提交                                | 无反馈                                    |
| 受济学<br>③ 2025-04-25<br>圆 + 2 212 | 院 既经241班 35人<br>1期5第03~05小节 预约节次: | 05 🚨 文2楼                               |
| 86 X2*212                        | 取消                                | (课 (评价)                                |
|                                  | 没有更多了                             |                                        |
| 自主听课                             | 3                                 | 10000000000000000000000000000000000000 |

| <                         | 同行评价                                   |                |
|---------------------------|----------------------------------------|----------------|
| Q.课程名称供                   | 受果教师/周次                                | 筛选             |
| 🔲 课表听课                    | 🛛 条件听课                                 | 3 今日課堂         |
| 评价状态。                     | ○ 有反馈                                  | 评价时间 *         |
| 知识产权法                     | 已總交                                    | P              |
| 法学                        | 4時 法学24 (二学位) 班 2                      | 23人            |
| <sup>(C)</sup> 2025-04-23 | 星期3第03~04小节 预约节次:                      | 04             |
| 息 法学楼(原文-                 | - 楼) 🚨 法学楼205 2025-0                   | 04-23 15:14:29 |
|                           | 宣音                                     | 评价 反馈          |
| 经济法已服务                    | 3                                      | 无反馈            |
| 法学院                       | 法学[243-244]班 91人                       |                |
| ③ 2025-04-21              | 星期1第08~10小节 预约节次:                      | 08             |
| 急 法学模 (原文-                | - <mark>楼</mark> )   恩 法学楼104   2025-( | 04-23 10:52:29 |
|                           |                                        | 宣看评价           |
| 「自主听                      | <b>"</b>                               | ⑦<br>分配给我的     |

未提交和已提交的状态表示评价表是否已提交。